# Swedbank 😔

## E-rēķina pieteikšana un apmaksa Swedbank internetbankā!

### 1. solis

- Ienāciet Swedbank internetbankā un atveriet sadaļu E-rēķini.
- Sadaļā E-rēķini noklikšķiniet uz E-rēķinu pieteikumi.
- Ierakstiet uzņēmuma nosaukumu VENTSPILS SILTUMS PSIA vai izvēlieties to no saraksta.
- 4. Norādiet savu abonenta numuru.
- 5. Noklikšķiniet uz Tālāk.

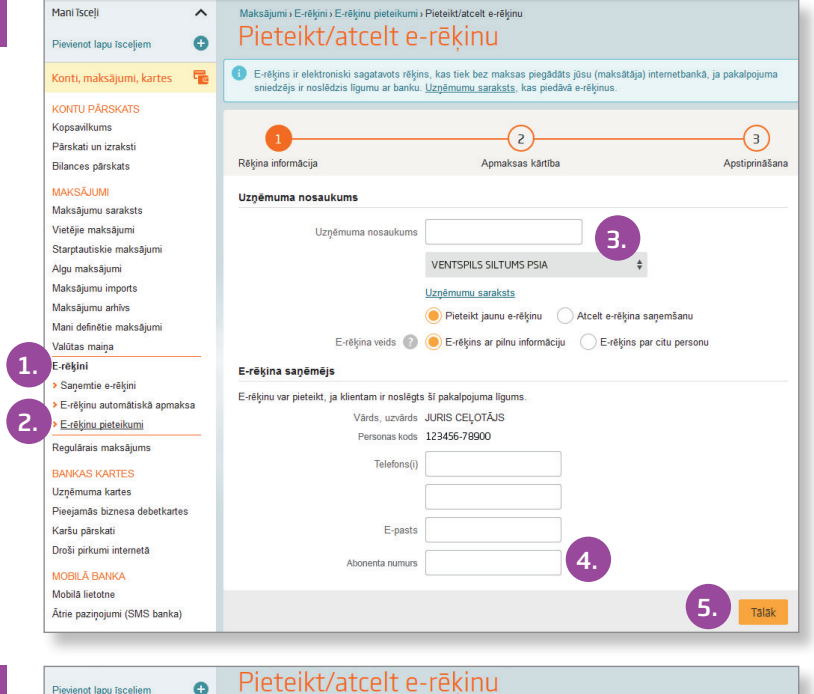

#### 2. solis

- Izvēlieties kontu, no kura tiks veikti maksājumi.
- Ja maksājumus nevēlaties katru reizi veikt pats, atzīmējiet "Automātiskā e-rēķinu apmaksa".
- Ja vēlaties pieslēgt e-rēķiniem automātisko apmaksu, ierakstiet nepieciešamo informāciju e-rēķinu automātiskās apmaksas līguma noslēgšanai.
- 4. Noklikšķiniet uz Tālāk.

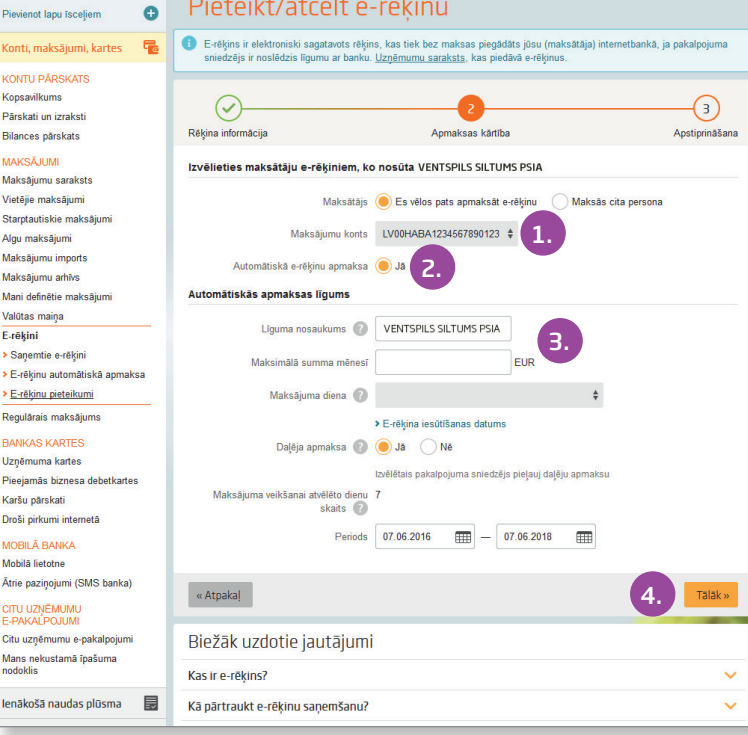

#### 3. solis

- Ja izvēlējāties pieslēgt e-rēķinam automātisko apmaksu, atzīmējiet "Es piekrītu līguma noteikumiem".
- **2.** Ierakstiet pirmos trīs ciparus no kodu kartes.
- **3.** Noklikšķiniet uz **Apstiprināt**.

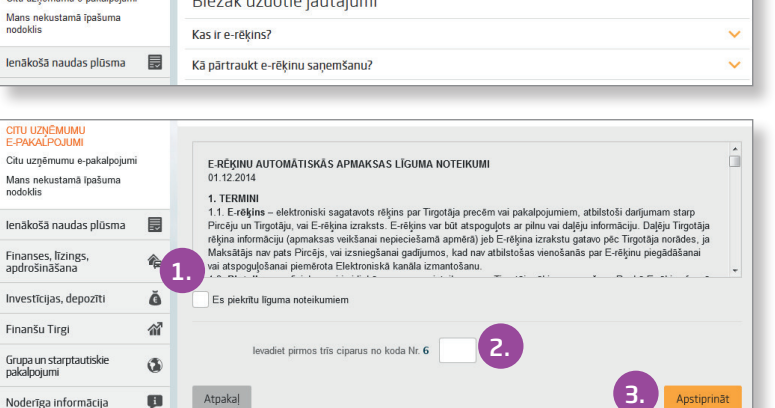

Līgums būs spēkā uzreiz, ja nav norādīts cits sākuma datums.

- Svarīgi pievērst uzmanību klienta numuram, ko ierakstāt pieteikumā pamatojoties uz to, uzņēmums atpazīs jūs, kā savu klientu!
- E-rēķinu apmaksa var notikt tikai EUR valūtā, tāpēc, lūdzu, sekojiet līdzi, lai automātiskās apmaksas dienā jūsu kontā būtu pietiekams naudas atlikums e-rēķina apmaksai.